### UOB TRANSACTION BANKING

# BIBPlus SecurePlus Token Guide

- A How to Activate User/Reset Password/ Unlock User Bagaimana untuk Aktifkan Pengguna/Tetapkan Semula Kata Laluan/Buka Kunci Pengguna
- B How to Perform First Time Login Bagaimana untuk Laksanakan Log Masuk Kali Pertama

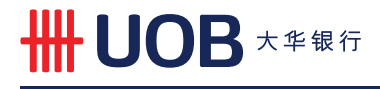

## How to Activate User/Reset Password/ **Unlock User**

Bagaimana untuk Aktifkan Pengguna/Tetapkan Semula Kata Laluan/Buka Kunci Pengguna

1 Login to BIBPlus by visiting www.uob.com.my Log masuk BIBPlus dengan melayari www.uob.com.my

| <b>88BIBPlus</b><br>Welcome! |                                      |                              |
|------------------------------|--------------------------------------|------------------------------|
| Language:                    | English (UK)                         |                              |
| Group ID:                    |                                      |                              |
| User ID:                     |                                      |                              |
| Password:                    |                                      |                              |
| Login                        | Activate New User/Forgot<br>Password | • Click here<br>Klik di sini |

Please ensure you have these ready : Sila pastikan yang berikut sedia ada :

- Group ID/ID Grup
- User ID / ID Pengguna
- BIBPlus SecurePlus Token / Token BIBPlus SecurePlus
- The email address or Malaysia registered mobile number when signing up for BIBPlus Alamat emel atau nombor telefon bimbit Malaysia yang digunakan untuk pendaftaran BIBPlus

2 After reading the terms and conditions, check the "I agree.." box and click

Selepas membaca terma dan syarat, sila tanda pada kotak "I agree.." dan klik

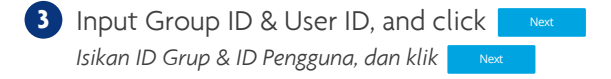

4 Select the option for Code to be sent to your email or mobile. Pilih sama ada Kod akan dihantar ke emel atau nombor telefon bimbit anda.

#### 5 Follow the instructions on the One-Time Password (OTP) Confirmation screen

*Ikut arahan yang tertera pada skrin One-Time Password (OTP)* Confirmation

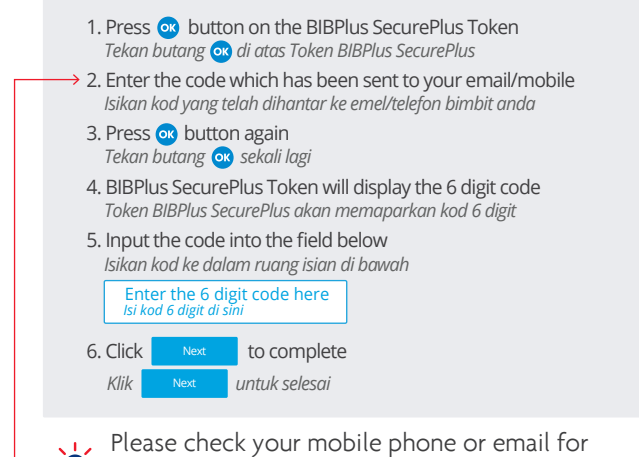

the code

Sila semak telefon himbit atau emel untuk kod

6 To Activate User ID/Reset Password/Unlock User, enter your Password accordingly in New Password and Confirm Password

Untuk Aktifkan ID Pengguna/Tetapkan Semula Kata Laluan/ Buka Kunci Pengguna, isikan Kata Laluan anda di ruang isian New Password dan Confirm Password

A Password must be alpha-numeric of between 8 and 20 characters with no spaces or special characters (password is case sensitive)

Kata laluan mesti mempunyai gabungan huruf dan angka di antara 8 sehingga 20 karakter tanpa jarak atau simbol (kata laluan peka huruf besar-kecil)

7 A confirmation email notification will be sent to you upon successful User ID Activation/Password Reset/User Unlock

Emel pengesahan akan dihantar kepada anda setelah berjaya Aktifkan ID Pengguna/Tetapkan Semula Kata Laluan/Buka Kunci Pengguna

## How to Perform First Time Login

Bagaimana untuk Laksanakan Log Masuk Kali Pertama

Before you login to BIBPlus for the first time, your ID needs to be activated. To activate ID, follow the steps in the How to Activate User/Reset Password/ Unlock User section

Sebelum anda log masuk BIBPlus untuk kali pertama, ID anda perlu diaktifkan. Untuk aktifkan ID, sila ikuti langkahlangkah di bahagian **Bagaimana untuk Aktifkan Pengguna/Tetapkan Semula Kata Laluan/ Buka Kunci Pengguna** 

Login to BIBPlus by visiting www.uob.com.my Log masuk BIBPlus dengan melayari www.uob.com.my

| Solutions Welcome!                         | Enter your login credentials<br>Isi maklumat log masuk anda |
|--------------------------------------------|-------------------------------------------------------------|
| Language: English (UK)                     | ○ Group ID/ID Grup                                          |
| ABCDSB                                     | ○ User ID∕ID Pengguna                                       |
| ABC1                                       | Password/Kata Laluan                                        |
| ****                                       | Then, click Login                                           |
| Login Activate New User/Forgot<br>Password | Kemudian, klik Login                                        |

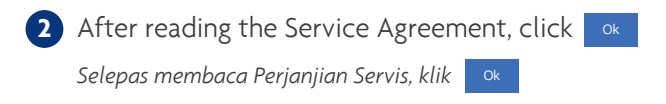

3 You will then be prompted to enter the One-Time Password (OTP) from your BIBPlus SecurePlus Token. Anda akan diminta untuk mengisi One-Time Password (OTP) yang diperoleh daripada Token BIBPlus SecurePlus anda

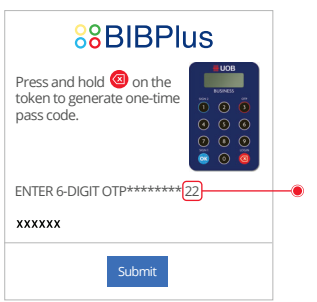

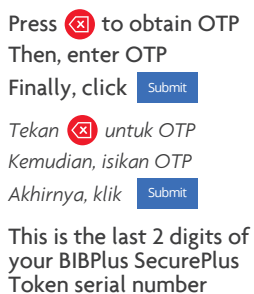

Ini ialah 2 digit terakhir nombor siri Token BIBPlus SecurePlus anda

Upon entering the OTP, you will be prompted to change to a new Password (the existing Password is the Bank-issued Password on your Password Mailer)

Selepas memasukkan OTP, anda akan diminta untuk mengubah kepada Kata Laluan baru (Kata Laluan sekarang diperoleh daripada surat Kata Laluan yang dikirim oleh Bank)

A Password must be alpha-numeric of between 8 and 20 characters with no spaces or special characters (password is case sensitive)

Kata laluan mesti mempunyai gabungan huruf dan angka di antara 8 sehingga 20 karakter tanpa langkah atau simbol (kata laluan peka huruf besar-kecil) For more information, visit us at www.uob.com.my/bibplus, email us at TransactionBanking@uob.com.my or contact our 24-hour UOB Call Centre at:

Untuk maklumat lanjut, sila lawati kami di www.uob.com.my/bibplus, emel kepada TransactionBanking@uob.com.my atau hubungi Pusat Panggilan UOB 24-jam di:

| Kuala Lumpur  | +6 03-26128 121 |
|---------------|-----------------|
| Pulau Pinang  | +6 04-2401 121  |
| Johor Bahru   | +6 07-2881 121  |
| Kuching       | +6 082-287 121  |
| Kota Kinabalu | +6 088-477 121  |

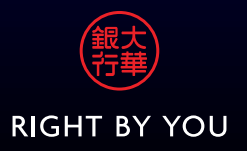